パソコン用

## 事前接続テスト参加手順

◆パソコンを使用する場合
~Zoomに参加する~
①Zoomアプリを起動し、『参加』をクリック
②ミーティング『ID:550 474 8823』を入力
③名前欄に『氏名』を入力
④『参加』をクリック
⑤ミーティングパスコード『4882331』入力
⑥『ミーティングに参加する』をクリック
⑦案内されるまで待機
\*受験者数により案内まで 15 分以上かかる場合もあります

| .Zoom                        | × |
|------------------------------|---|
| ミーティングに参加する                  |   |
| ② ミーティングIDまたは個人リンク名を入力 ~     | ) |
| ③ 名前を入力してください                | ) |
| □ オーディオに接続しない                |   |
| 自分のビデオをオフにする                 |   |
| <ol> <li>参加 キャンセル</li> </ol> | ) |

~ミーティングに参加する~ ⑧画面左下のカメラ・マイクをONにする

~面接室に移動する~

⑨ブレイクアウトルームに参加⑩事前接続テスト開始

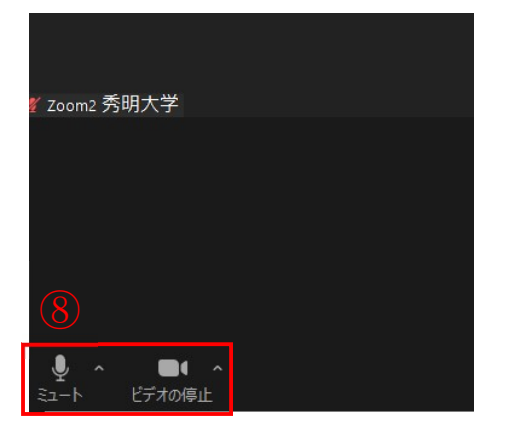

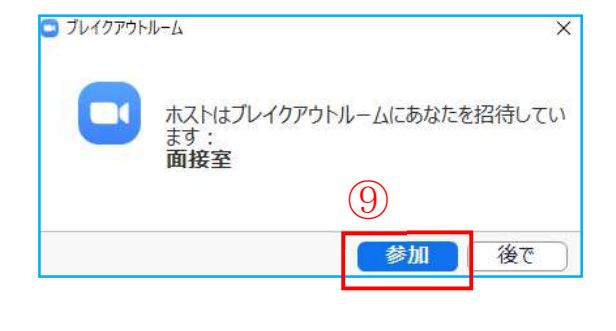

~Zoom を退出する~

①事前接続テスト終了後、画面右下の『ルームを退出する』をクリック②『ミーティングを退出』をクリック

13終了

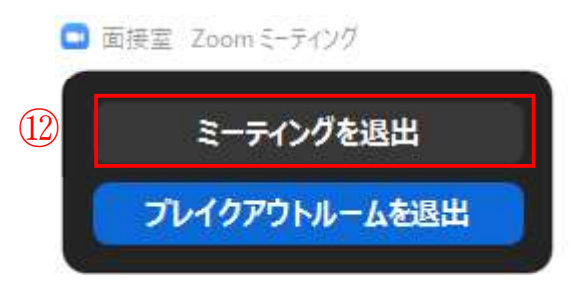

スマートフォン用

## 事前接続テスト参加手順

◆スマートフォンを使用する場合

~Zoom に参加する~

①Zoom アプリを起動し、『参加』をクリック

- ②ミーティング『ID:550 474 8823』を入力
- ③名前欄に『<mark>氏名</mark>』を入力
- ④ 『参加』をクリック
- ⑤ミーティングパスコード『4882331』入力
- ⑥ 『ミーティングに参加する』をクリック
- ⑦案内されるまで待機
  - \*受験者数により案内まで15分以上かかる場合もあります

右記の画面が表示された場合は「WiFi または携帯のデータ」を選択してください。

~ミーティングに参加する~ ⑧画面左下のカメラ・マイクをONにする

~面接室に移動する~ ⑨ブレイクアウトルームに参加 ⑩事前接続テスト開始

| 8        |        |         |  |
|----------|--------|---------|--|
| ب<br>۲−۲ | ビデオの停止 | ↑<br>共有 |  |

| <b>ブレイクアウトルームに参加</b><br>秀明大学があなたを面接室への参加に招待<br>しています |      |  |  |
|------------------------------------------------------|------|--|--|
| (!<br>後で                                             | 9 参加 |  |  |

~Zoom を退出する~

①事前接続テスト終了後、画面右上の『退出』をクリック
 ②『会議を退出』をクリック (android の場合は『ミーティングを退出』)
 ③終了

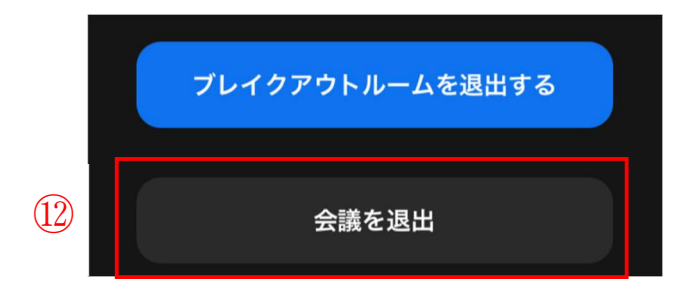

|   | ・III docomo 令<br>キャンセル | <sup>15:22</sup><br>ミーティングに参加 | € Ø 82% ■ |
|---|------------------------|-------------------------------|-----------|
|   | 2                      | ミーティング ID                     | ~         |
|   |                        | 会議室名で参加                       |           |
|   | 3                      | 120001 秀明太郎                   |           |
| 4 |                        | 参加                            |           |

| 他のユーザーの音声を聞くに<br>は<br>オーディオに接続して<br>ください |
|------------------------------------------|
| WiFiまたは携帯のデータ                            |
| オーディオなし                                  |